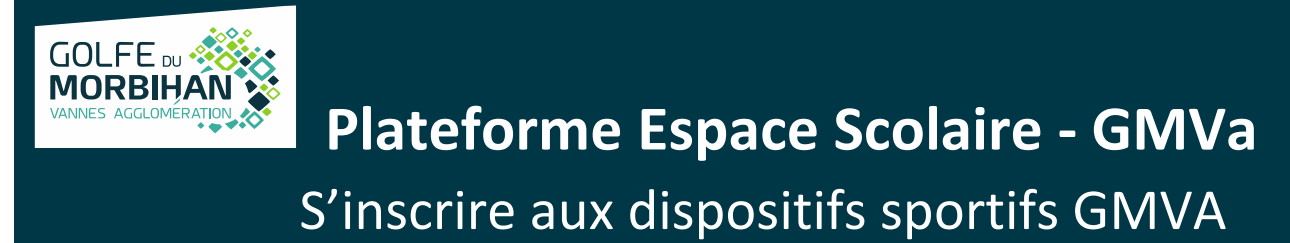

## 1. Connexion à la plateforme GMVA

Rendez-vous sur <u>l'espace scolaire</u>.

1. Identifiez-vous ou créez-vous un compte.

<u>Pour rappel</u> : 1 connexion par enseignant et par classe

| CONNEXION                                                                                             | CRÉATION DE COMPTE                                                                                                    |  |  |  |  |
|----------------------------------------------------------------------------------------------------|----------------------------------------------------------------------------------------------------|--|--|--|--|
| Merci de bien vouloir vous connecter avec vos<br>identifiants une fois que votre compte a été validé. | Merci de bien vouloir sélectionner votre profil et renseigner tous les champs. Une foi<br>votre compte créé, celui-ci devra être validé manuellement pas un agent. Vous serez<br>averti par email une fois que votre compte sera actif. |  |  |  |  |
| IDENTIFIANT / EMAIL *                                                                                 |                                                                                                    |  |  |  |  |
| MOT DE PASSE *                                                                                        | 📉 🛸 🕺                                                                                                    |  |  |  |  |
| CONNEXION                                                                                             | ENSEIGNANT-E<br>en établissement scolaire<br>d'établissement scolaire<br>d'établissement scolaire                                                                                                    |  |  |  |  |
| Mot de passe oublié ?                                                                                 |                                                                                                    |  |  |  |  |

## 2. Complétez ou vérifiez votre fiche enseignant

Avant toute inscription : vérifiez que vos informations de classe (niveau, nombre d'élèves, etc.) sont à jour.

| Avant dinscrire vos classes<br>en cours d'année vous dev | INFORMATIONS<br>Aussedat Alix<br>dedatigomvaggio.bzh<br>· Vannes<br>x x : CMT CM2<br>à une activité, merci de bien vouloir vérifier que vos inform<br>ez en informer Golfe du Morbihan Vannes aggiomération.<br>activités a | Den<br>Nombre d'élèves : 18<br>Nombre d'accompagnateurs : 2<br>Personnes à mobilité réduite : 0<br>estions sont à jour (Niveaux, effectifs,). Pour rappel, en cas<br>Une variation des effectifs peut avoir une incidence sur l'adm<br>électionnées. | nière mise à jour : 16/05/2025<br>s de changements d'effectifs<br>nission des élèves dans les        |
|----------------------------------------------------------|----------------------------------------------------------------------------------------------------|----------------------------------------------------------------------------------------------------|----------------------------------------------------------------------------------------------------|
|                                                          | ÉDITER MES I                                                                                                    | NFORMATIONS                                                                                                    |                                                                                                    |
| civilité★                                                |                                                                                                    |                                                                                                    |                                                                                                    |
| NOM *                                                    | PRÉNOM *                                                                                                    | EMAIL *                                                                                                    |                                                                                                    |
| Aussedat                                                 | Alix                                                                                                    | a.aussedat@gmvagglo                                                                                                    | o.bzh                                                                                                |
| ETABLISSEMENT *<br>FICTIF                                | NIVEAU(X) *<br>×GS ×CP                                                                                                    | NOMBRE D'ÉLÈVE                                                                                                    | <ul> <li>(1) Nombres indicatifs. Ne correspond pas aux nombres présents dans les séances.</li> </ul> |
| NOMBRE D'ACCOMPAGNA                                      | TEUR                                                                                                    |                                                                                                    |                                                                                                    |
| 2                                                        | ≎ 0                                                                                                    | 0256452244                                                                                                    |                                                                                                    |
| Dont enseignants                                         |                                                                                                    |                                                                                                    |                                                                                                    |
| Je m'engage en o<br>Vannes agglomé<br>incidence sur l'ac | cas de changements d'effectifs en c<br>ration, et j'ai pris connaissance qu'u<br>dmission des élèves dans les activit<br>ENREGISTR                                                                                          | ours d'année à en informer Golfe du l<br>ne variation des effectifs peut avoir u<br>és sélectionnées. *<br>RER                                                                                                    | Morbihan<br>une                                                                                      |
| (1) Nombres indicatifs. Ne                               | correspond pas aux nombres présents dans l                                                                                                    | es séances.                                                                                                    |                                                                                                    |

## 2. S'inscrire à un dispositif sportif

1. Dans votre espace, cliquez sur l'icône « dispositifs sportifs ».

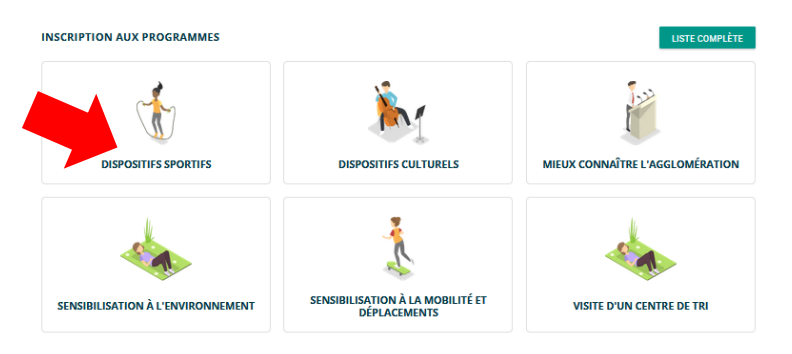

2. Choisissez le dispositif souhaité :

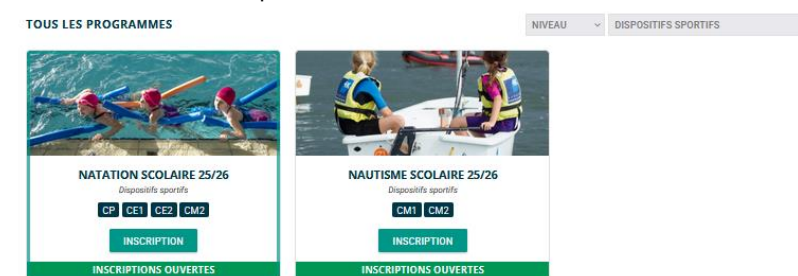

3. Lisez attentivement le descriptif du dispositif. Et cliquez sur INSCRIPTION AU PROGRAMME

|                                                                                                    |                                                                  | NATATION SCOLAIRE 25/26<br>Nontre d'éleves partopants *<br> 18<br>Je souhaite un transport scolaire *<br>• Out O Non | Nontire d'accompagnateurs *<br>2 3<br>Done encegnants | Persones à mobilé rédute •<br>0 | ×    |
|----------------------------------------------------------------------------------------------------|------------------------------------------------------------------|----------------------------------------------------------------------------------------------------|-------------------------------------------------------|---------------------------------|------|
| NATATION SCOLAIRE 25/26                                                                                                    | INSCRIPTION AU PROGRAMME                                         | Jour(s) de la semaine souhaité(s) *                                                                                  |                                                       |                                 |      |
| CP CE1 CE2 CM2                                                                                                    | Ouverture inscriptions : 16/05/25 - 06/06/25                     | 🗆 Lundi                                                                                                    | Mardi                                                 | Jeudi                           | 1    |
| Golfe du Morbihan - Vannes agglomération souhaite rendre accessibile au plus grand nombre l'apprentissage de la natation scolaire, afin que chaque enfant puisse se sentir en<br>sécurité aux abords des obles du Golfe du Morbihan, et aussi pouvoir découvrir le nautiume sur notre territoire.   |                                                                  | Vendredi                                                                                                    |                                                       |                                 |      |
| Aussi, outre la prise en charge des frais de transports, les CP, CE1 et CE2 issus des 34 communes peuvent bénéficier d'un cycle d'apprentissage de la natation de 8 séances.Les CM2<br>auront un rappel de 6 séances afin d'atteindre le 'Savoir nager' requis en fin de 6erne.                     |                                                                  | Commentaires, remarques *                                                                                            |                                                       |                                 |      |
| Merci de veiller à bien émettre les souhaits de votre jour de pratique car c'est lui qui déterminera, en fonction de la capacité d'accueil de chaq<br>seront également pré-réservés auprès de notre prestataire. Les écoles Vannetaises continuent à utiliser le réseau urbain Kiceo lorsque celui- | ue site, votre affectation. Les transports<br>ci est utilisable. |                                                                                                    |                                                       |                                 | ION  |
| Nous comptons systématiquement 1/4 d'heure de déshabillage et d'habillage avant et après chaque séance. Aussi, l'heure d'arrivée sur site n<br>dans l'eau: celui-ci dure, selon les structures d'accueil, entre 40 et 45 minutes.                                                                   | ne correspond pas à la durée du créneau                          |                                                                                                    |                                                       |                                 |      |
| Afin de gagner du temps lors de la 1ère séance, il est demandé aux enseignants de définir les groupes de niveau en amont, dans la mesure                                                                                                    | e du possible.                                                   | ¢                                                                                                    | IE M'INSCRIS                                          |                                 | DUIS |
| Ouverture des piscines aux scolaires:                                                                                                    | 10                                                               | *                                                                                                    | OE WINSCRIS                                           |                                 | n de |
|                                                                                                    | sé                                                               | ances atin d'atteindre le "Savoir nager" requ                                                                        | lis en fin de 6eme.                                   |                                 |      |

4. Renseignez les informations demandées :

Rappel : la natation est obligatoire pour les CP, CE1, CE2, CM2, si vous avez une classe à double niveau, n'inscrivez que les élèves concernés par la natation.

## Exemple :

Vous avez une classe de 18 élèves de GS-CP (8 GS et 10 CP).

- ✓ Dans votre fiche enseignant (vue p.1) : 18 élèves sont inscrits
- ✓ Par défaut vos 18 élèves seront inscrits à votre inscription à la natation
- Modifiez cet effectif par défaut : seuls vos 10 élèves de CP doivent être inscrits à la natation car les GS ne sont pas acceptés !
   ATTENTION à ne pas modifier votre fiche enseignant mais bien votre fiche d'inscription au dispositif NATATION. En effet, si demain vous vous inscrivez pour un spectacle de la saison Jeune Public, vous voudrez que TOUTE votre classe y participe, pas seulement vos CP !

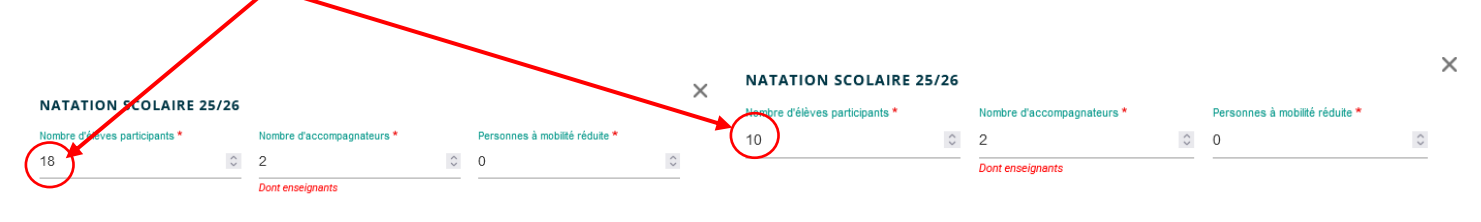

5. Terminez votre inscription en cliquant sur

2